ISSUE #5, VOL. 10

# Staff Stuff

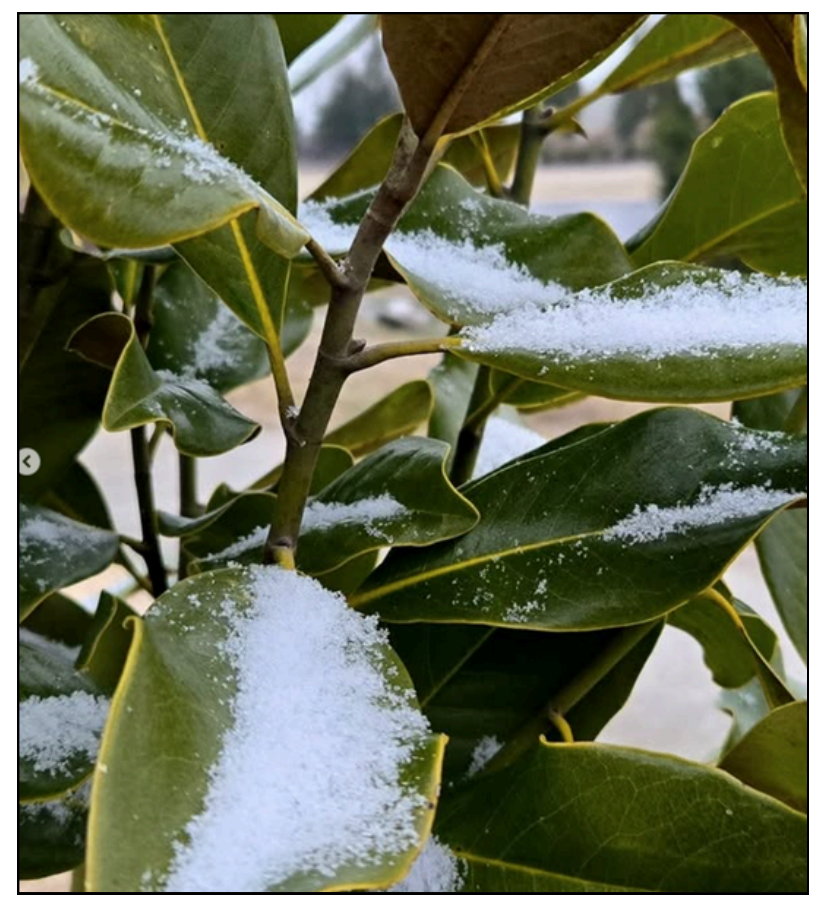

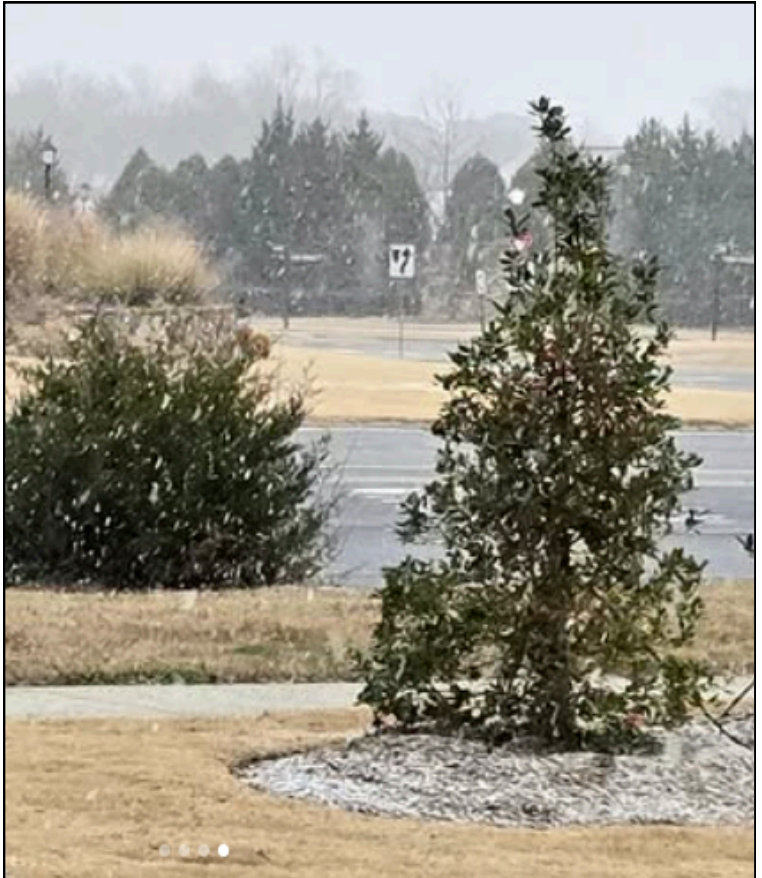

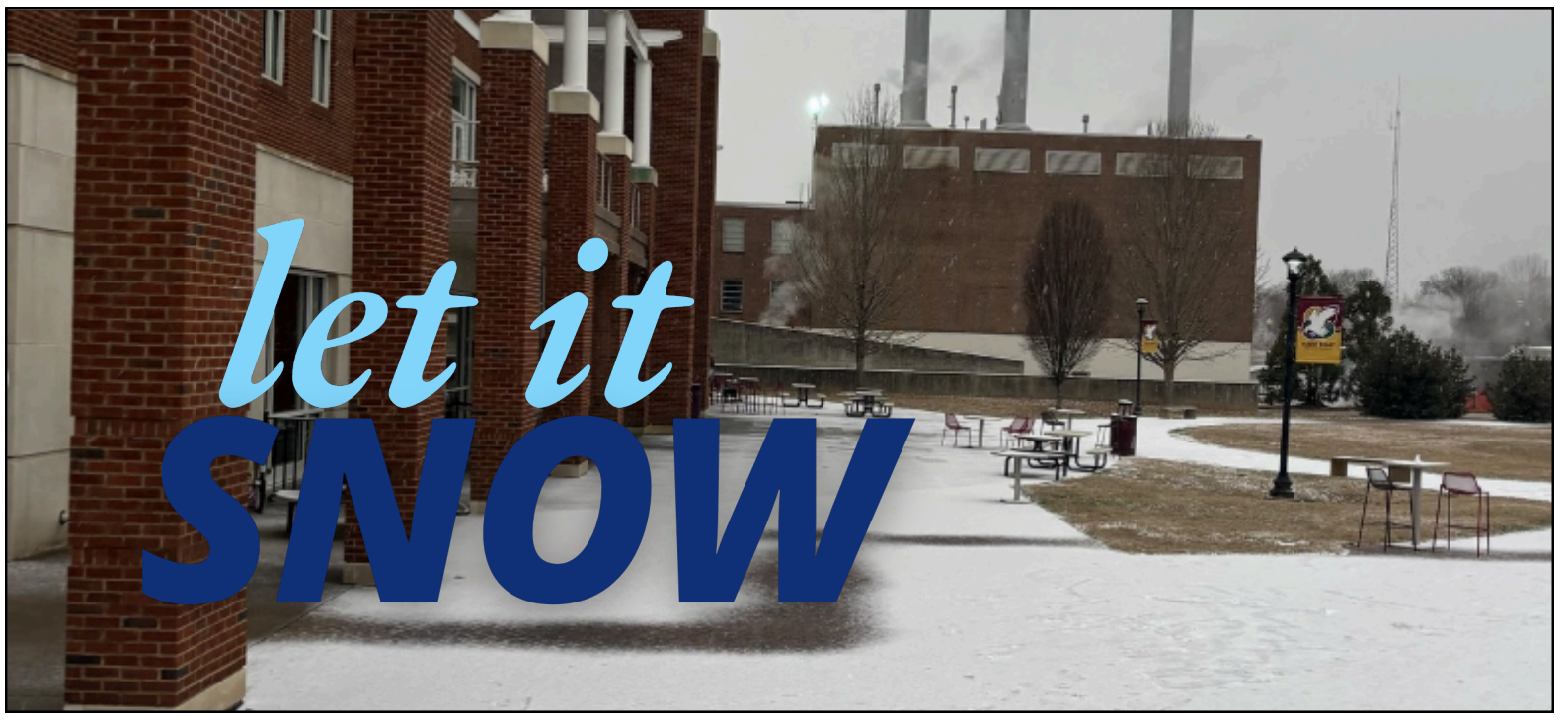

# **Staff Out and About**

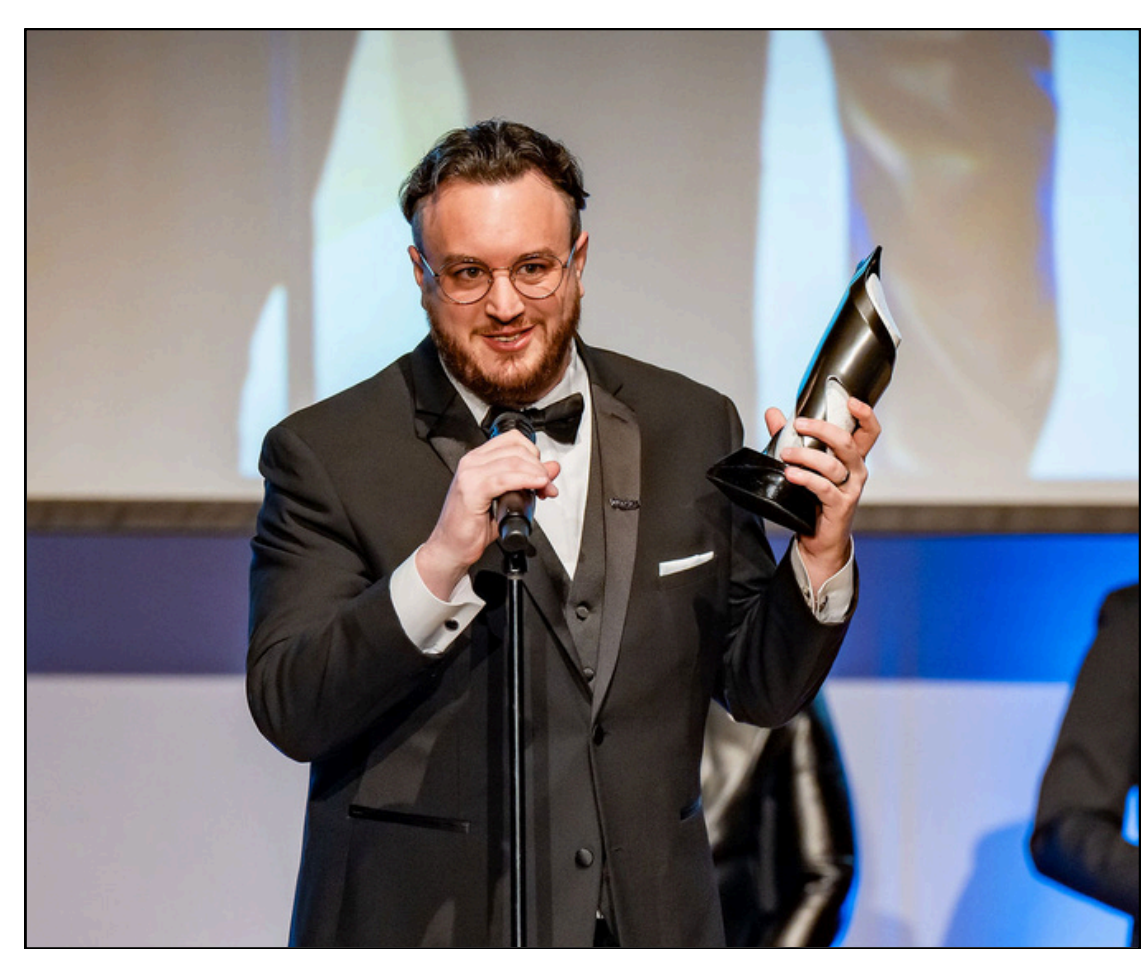

Left: Esports Director Josh Sides won Director of the Year at the inaugural Scholastic Esports Awards. This comes on the heels of Winthrop's Super Smash Bros. Ultimate team capturing the Luminosity 2025 Collegiate Crews Championship. Photo courtesy of Cora Kennedy.

**Right:** WCNC News in Charlotte featured the Campus & Community Involvement Committee due to its work with the Pet Buddies food drive. Pictured here are, from left, **Chris Johnson,** York County Council on Aging Executive Director Lauren Giles, **Judy Longshaw**, and **Brittany Pigford.** You can watch the story here.

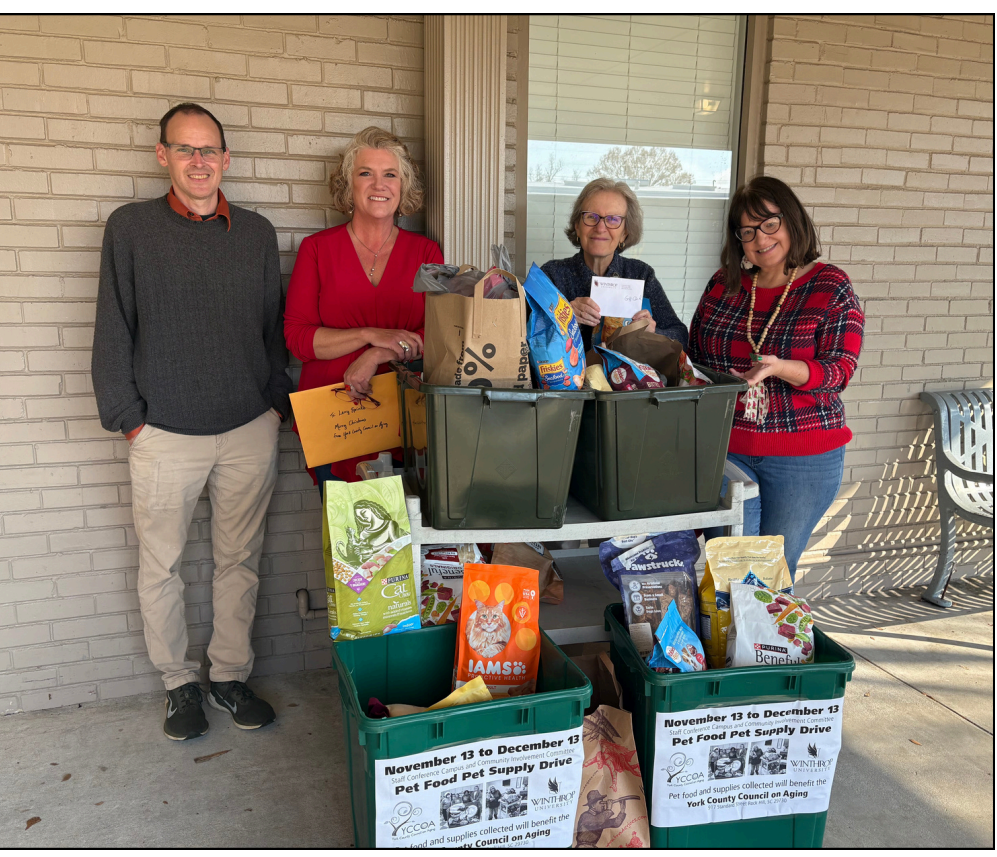

# **Staff Out and About**

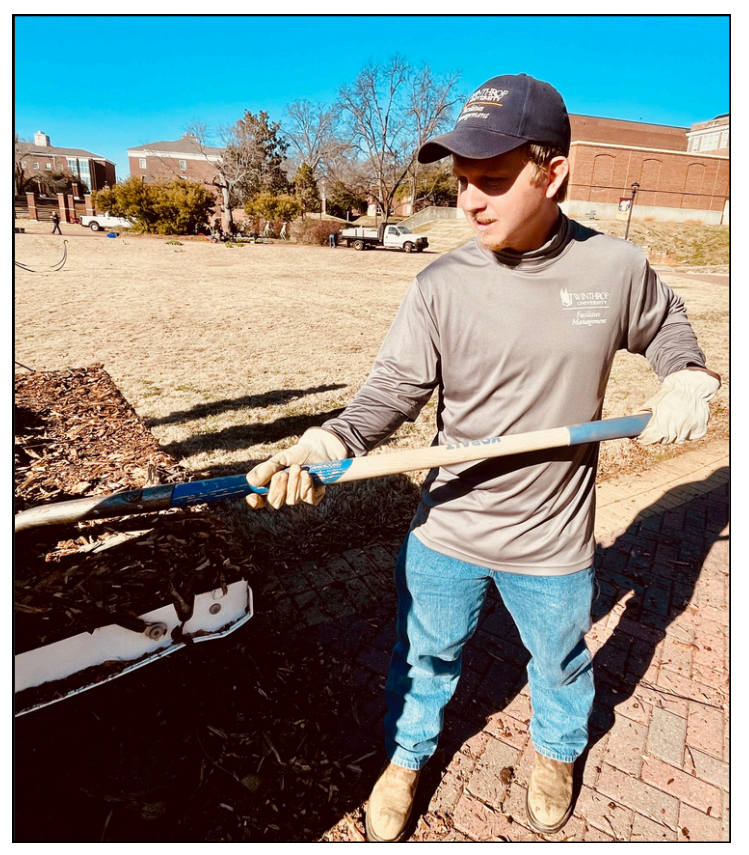

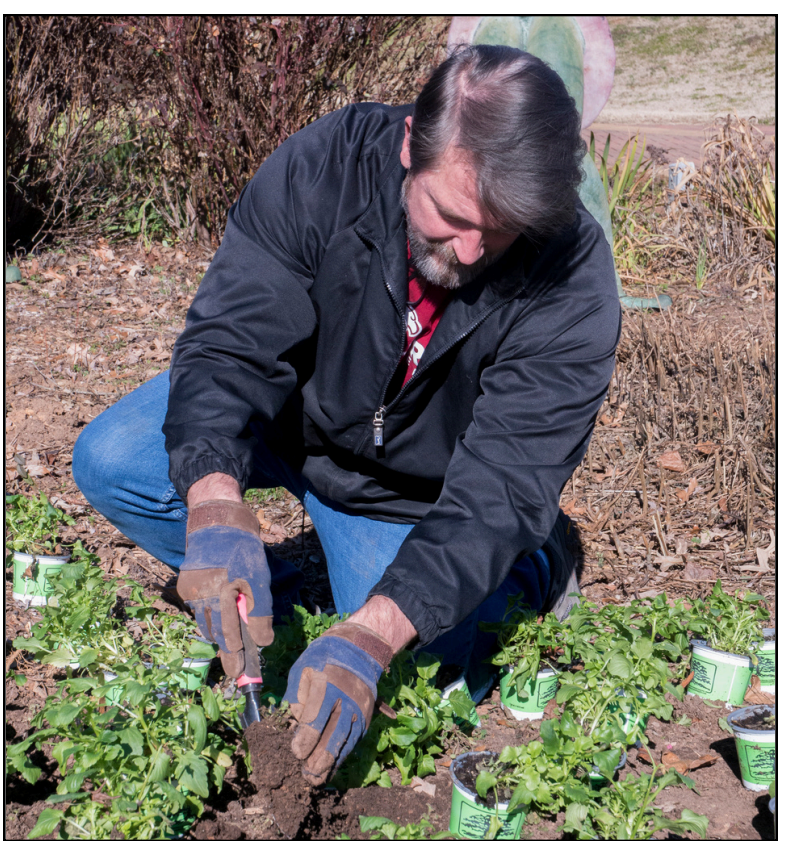

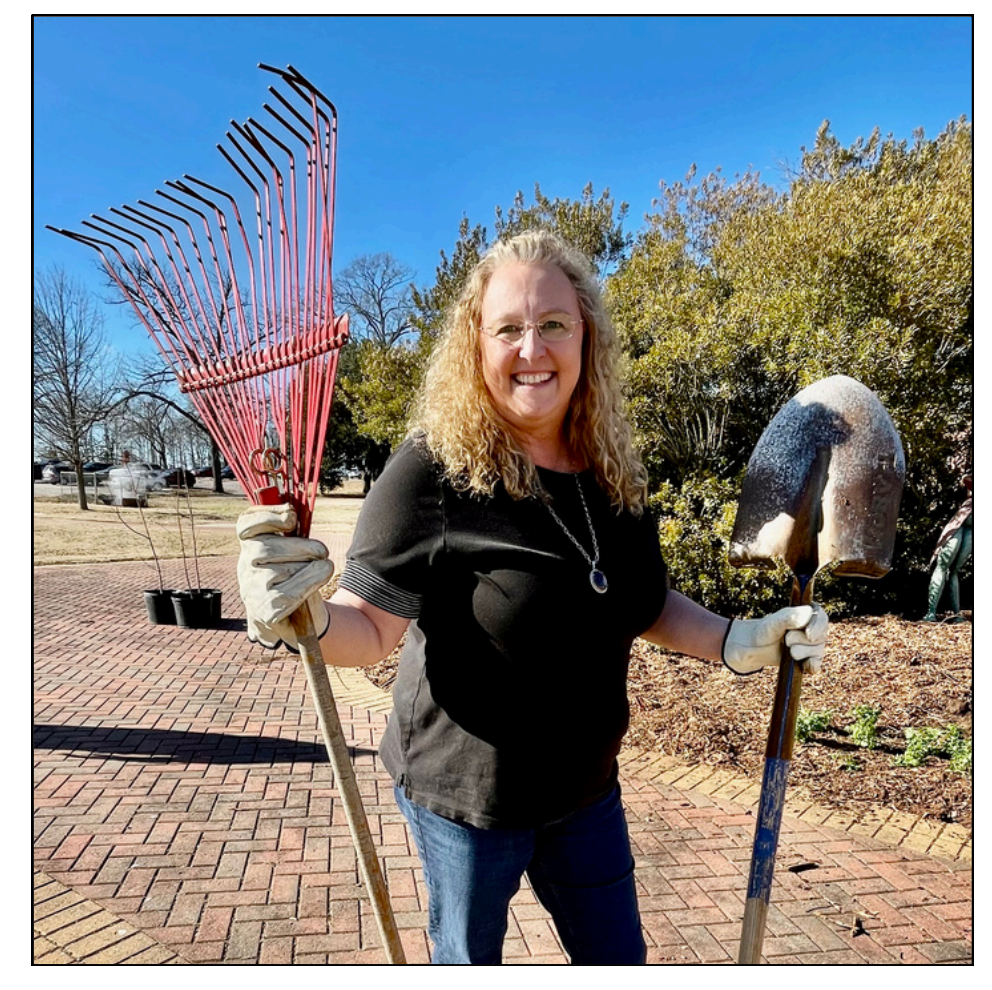

Winthrop University typically commemorates the Rev. Dr. Martin Luther King Jr. holiday with acts of service to the campus and local communities. Several staff members pitched in to help beautify the Campus Green area by weeding, mulching, planting, and more. They included, from left to right on the top row, Brandon Green, horticulturist; Provost Sebastian van Delden; and, bottom left, Debbi Pickens, program assistant with the Human Nutrition Department.

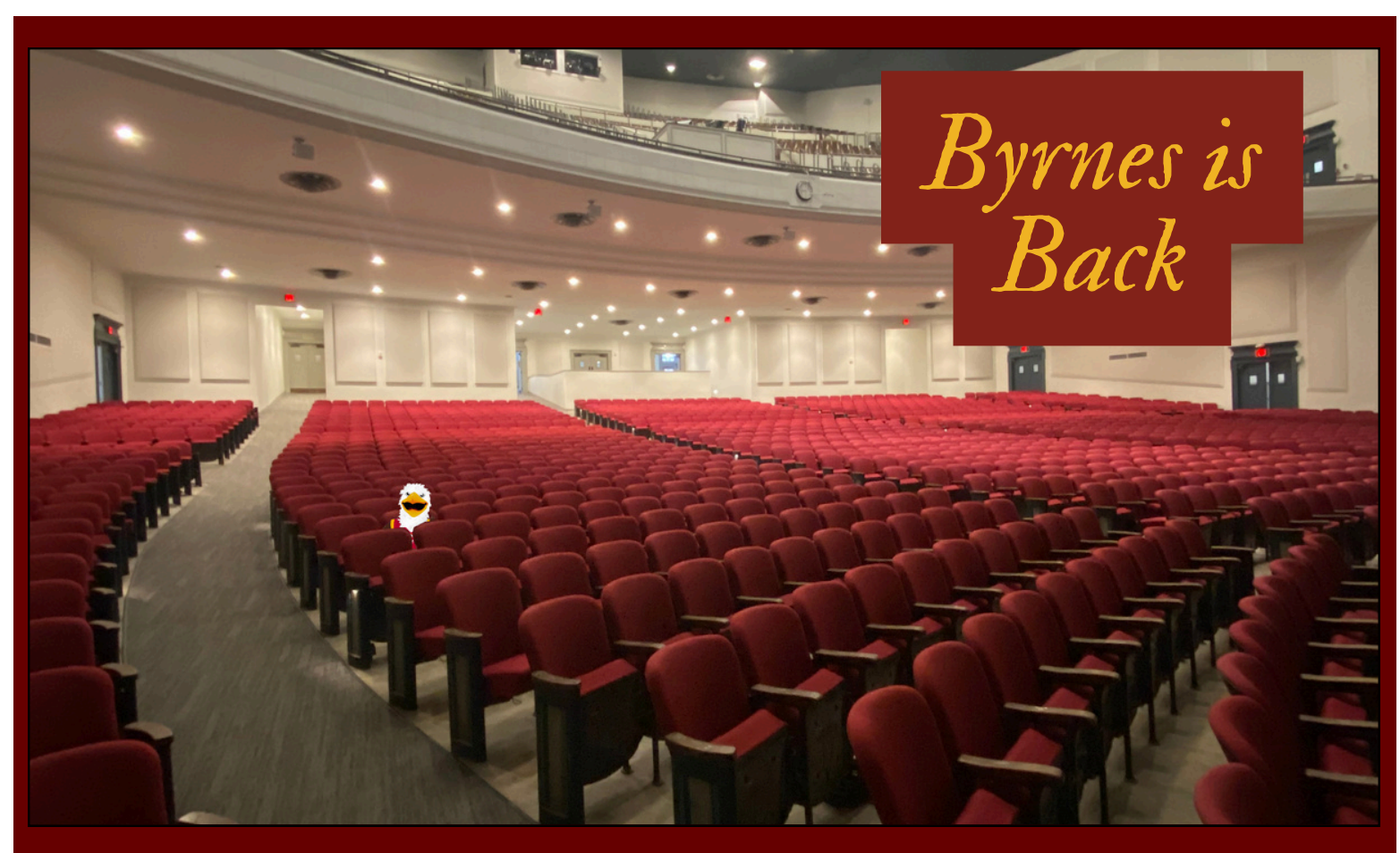

**Byrnes Auditorium** has been offline since 2018 due to a fire and the ensuing damage...but the stately auditorium is back! The building underwent fire remediation, but also other changes, including fresh paint, new bathrooms, accessibility improvements, and more. Check out the space, as of Jan. 10, 2025!

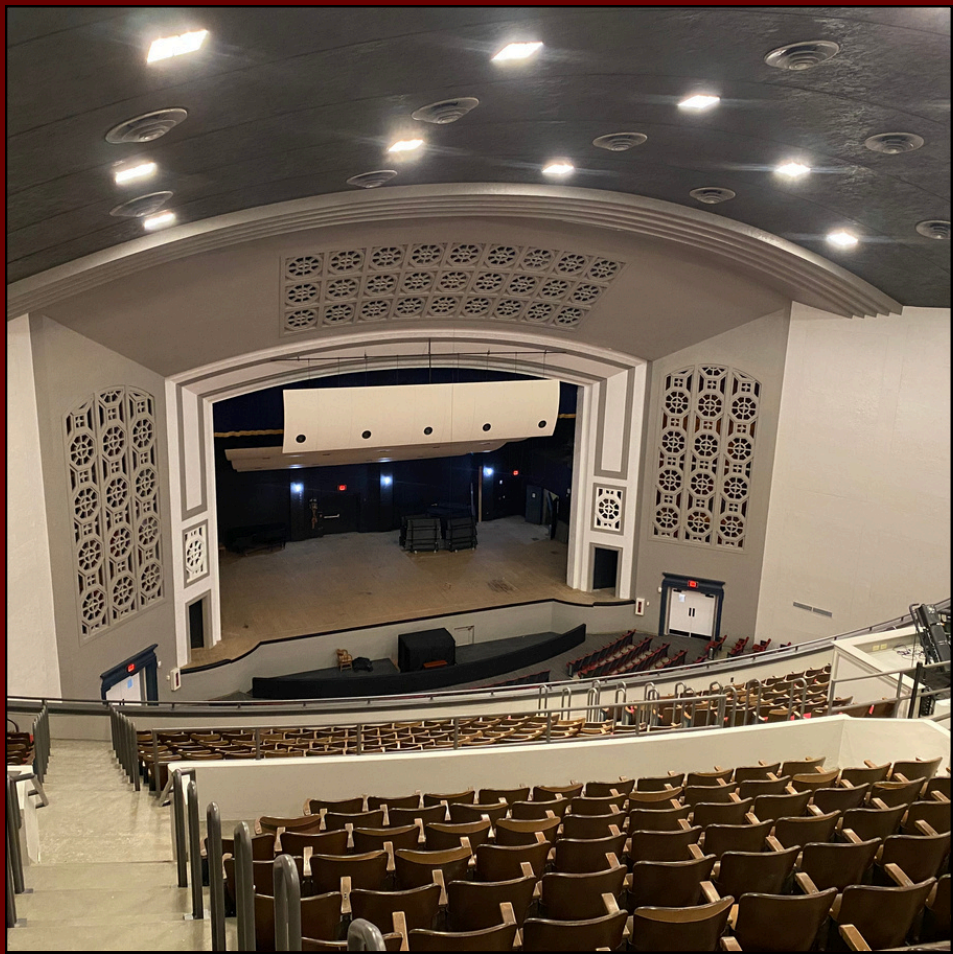

#### How to Submit a Work Order

If it's an emergency, instead call 803/323-2489 during normal business hours. After normal business hours and/or on weekends and holidays, call Winthrop Police at 803/323-3333. Emergencies include overflowing water or dripping water on personnel and/or equipment, an alarm, loss of electrical power, an elevator malfunction, the sight or smell of smoke, etc.

- On the Facilities
  Management homepage,
   click 'Request for Work' from
   the lefthand menu; or, under
   Related Links, click 'Work
   Request.'
- 2. Select 'Submit Request' on the lefthand menu.
- 3. Complete the form with the accurate information. You do not need to enter anything for 'Repair Center,' as Facilities Management is the default. Include any tentative deadlines, if applicable.
- 4. Click 'Submit.'

# Congratulations...

...to **Austin Turley!** Turley earned a Bachelor of Science in computer science in 2024! Turley currently works in Computing & Information Technology.

## New Hires:

\*Lisa Greffeuille, coordinator for career and experiential learning, College of Business and Technology \*Emily Hayes, admissions counselor \*Kori Toledo, financial aid counselor

# HAVE AN AWESOME COWORKER? DO YOU KNOW A STAFF MEMBER WHO WENT ABOVE AND BEYOND? <u>NOMINATE</u> <u>THEM FOR STAFF</u> <u>MEMBER OF THE</u> <u>MONTH!</u>

### **Professional Development Opportunities**

#### CPE Virtual Academy

The <u>Center for Professional Excellence's</u> Virtual Academy includes live webinars and on-demand offerings available at no cost, thanks to our partnership with Innovative Educators.

Access the CPE Virtual Academy here. Get help on access here.

#### Listen & Learn

New Listen & Learn sessions are available for spring 2025 and include topics such as global engagement, learning about the resources at Dacus Library, FAFSA, WinthropLIFE, and more.

For a list of sessions and the series Zoom link, visit the Listen & Learn website.

### Befuddled by Printers?

#### **Printer Name**

The printer name is now Copier on Print2022. This should automatically be in your list of printers. If it's not, contact IT Helpdesk. You can delete the 'Uniflow' copier in the list.

#### Printing

You are now printing to a campus-wide queue. You can use any machine by walking up to it, logging in, and clicking 'Print Release.' It is secure and private. The default is set to grayscale.

#### Logging In

You can use either your Winthrop name (without @winthrop.edu) and password or Winthrop ID card (if it's equipped with proximity scan from Technology Services). If the latter, hold the card near the card reader. Note: on the first time, you will have to use your Winthrop name and password.

#### **Budgets**

Once you're in and choose a function, you'll see 'Type Account Name' in the search bar and a list of budgets below it. SKIP OVER the search bar and choose the budget you want the copy and/or print to charge to. Scans are free, but still require selecting a budget.

More questions? See the FAOs.

# Save The Date TUESDAY

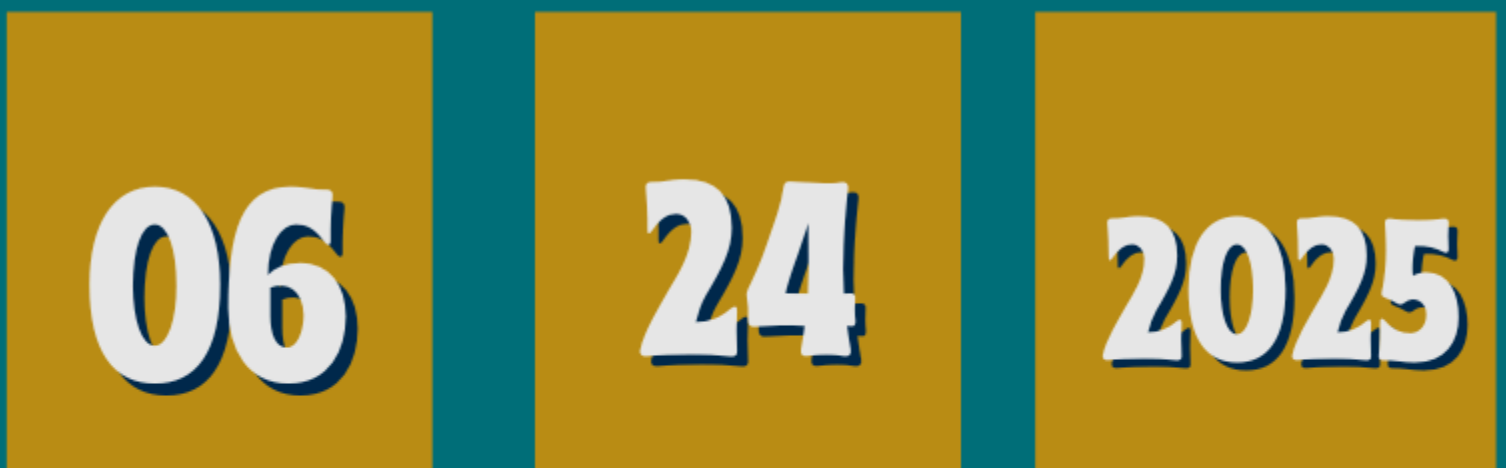

# WINTHROP STAFF Professional Development Day

IT'S BACK!